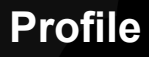

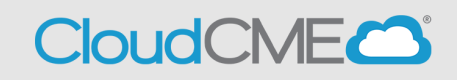

Instructions for Creating your CloudCME Profile

## Via computer

Step 1: Go to https://thedoctors.cloud-cme.com

Step 2: Click Sign In, and sign in using your email address and password.

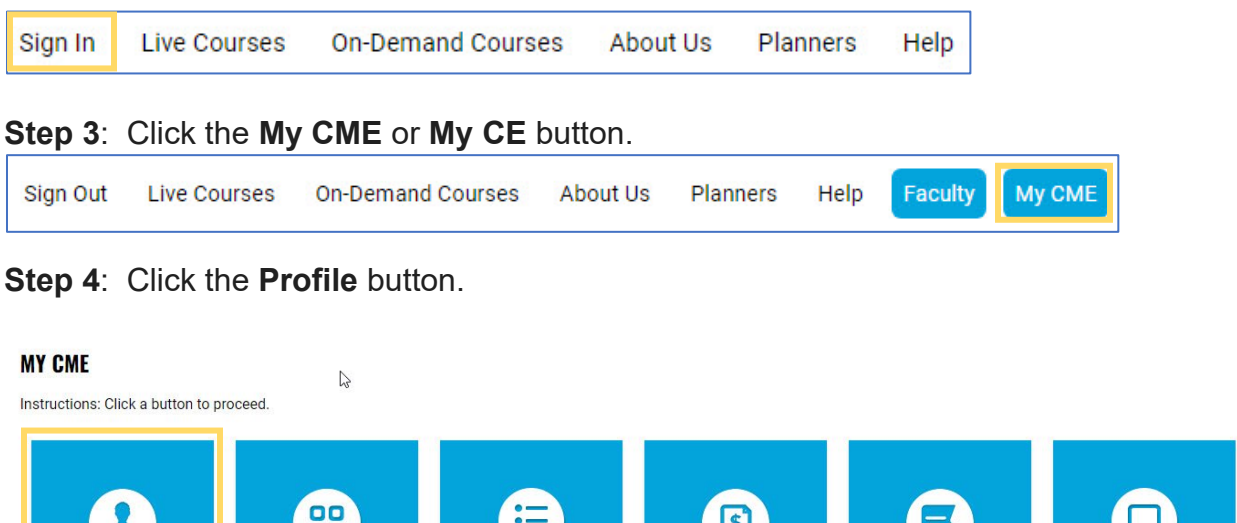

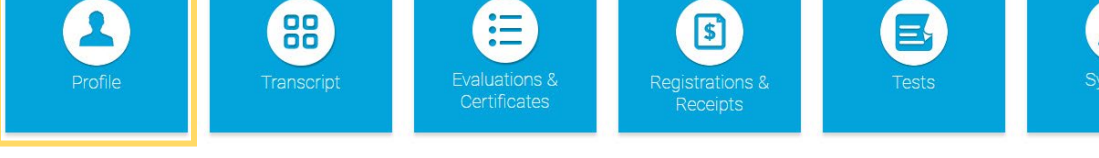

Step 5: Complete all fields.

**NOTE**: Fields marked with an asterisk are required. You must select your Degree and Profession to receive credit upon activity completion.

| 🖨 print                                                                                        |                                     |                                         |                             |                                                                  |                               |                                |        |
|------------------------------------------------------------------------------------------------|-------------------------------------|-----------------------------------------|-----------------------------|------------------------------------------------------------------|-------------------------------|--------------------------------|--------|
| Please complete<br>Submit. If you an<br>created below.                                         | e the inforr<br>re new to f         | mation below. Req<br>this system, you w | uired field<br>fill need to | Is are noted with a red asteris<br>login with your email address | k. Scroll d<br>s and the j    | lown and click<br>password you | k<br>J |
| Reset My                                                                                       | Passwor                             | rd                                      |                             |                                                                  |                               |                                |        |
| Salutation                                                                                     | Eiret                               |                                         | м                           | Last                                                             |                               | Suffix                         |        |
|                                                                                                | Curious                             | 5                                       |                             | George                                                           |                               | Sullix                         | •      |
| Degree Professional Designations                                                               |                                     |                                         |                             | 0                                                                |                               |                                |        |
| Degree                                                                                         |                                     | r totessional De.                       |                             | 0                                                                |                               |                                |        |
| Degree<br>MD                                                                                   | *                                   |                                         |                             |                                                                  |                               |                                |        |
| Degree<br>MD<br>Profession<br>Advanced P<br>Nurse (Non-<br>Practice Clir                       | Practice CI<br>-Advanced<br>nician) | inician Der                             | ntist<br>Jer Clinicia       | In<br>■ Non-C<br>Physic                                          | Ilnician<br>cian              |                                |        |
| Degree<br>MD<br>Profession<br>Advanced P<br>Nurse (Non-<br>Practice Clir<br>Organization/Affil | Practice CI<br>Advanced<br>nician)  |                                         | ntist<br>er Clinicia        | in Non-C<br>Birth Month *                                        | linician<br>tian<br>Birth Day | ×.                             |        |

**Step 6**: When all information has been entered, click the **Submit** button at the bottom of the screen. Your CloudCME® account has been created.

| Specialty and Subspecialty |   |
|----------------------------|---|
|                            |   |
| Specialties                | 0 |
| Specialty                  |   |
|                            | • |
| 🕫 Submit                   |   |

## Via CloudCME App

- **Step 1**: Open the CloudCME App.
- Step 2: Login using your email address and password.
- Step 3: Select My Profile on the menu, if available.

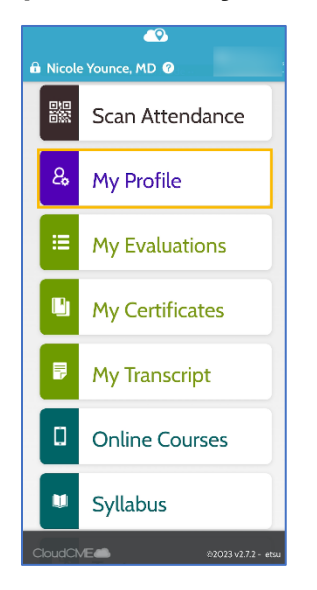

Step 4: Complete all the required fields and click Submit.